### MBUG 2013

Session Title: Repeat Coursework Setup Presented By: Sandra Spraglin Institution: Ellucian September 17, 2013

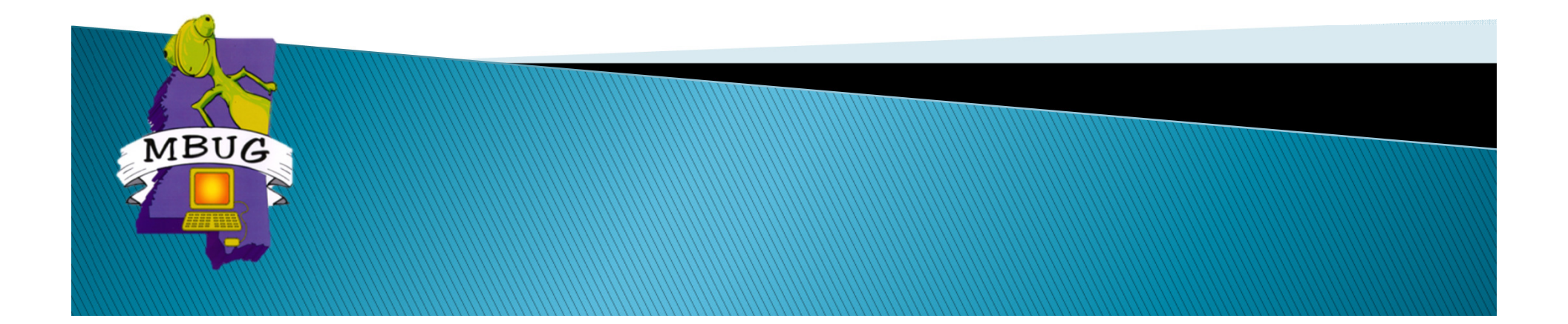

### Session Rules of Etiquette

- Please turn off your cell phone
- If you must leave the session early, please do so discreetly
- Please avoid side conversation during the session

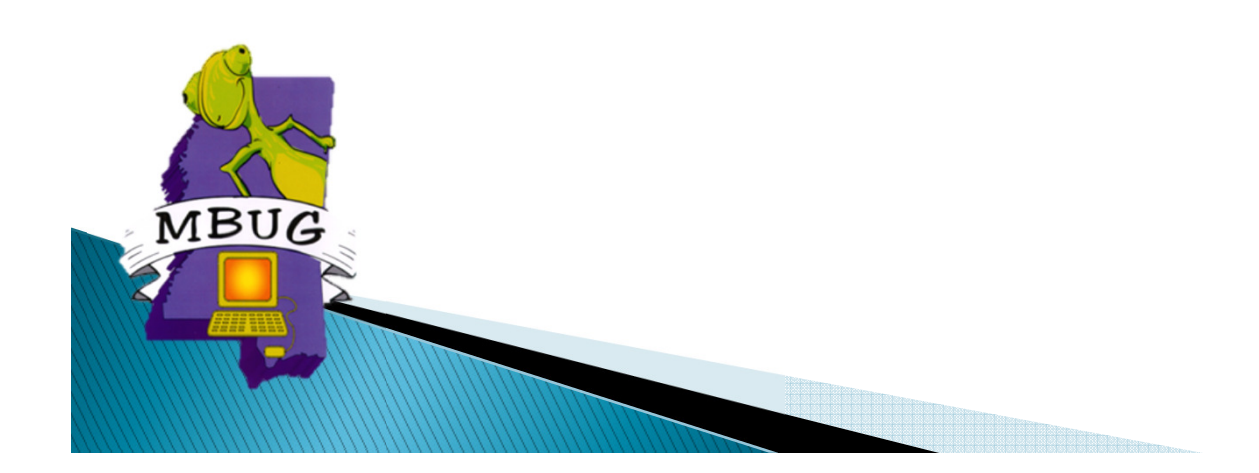

#### Introduction

- Sandra Spraglin
- Ellucian
- Financial Aid Principal Functional Consultant
- > 34 years in Financial Aid Higher Education
- 10 years with Ellucian
- Sandra.Spraglin@ellucian.com

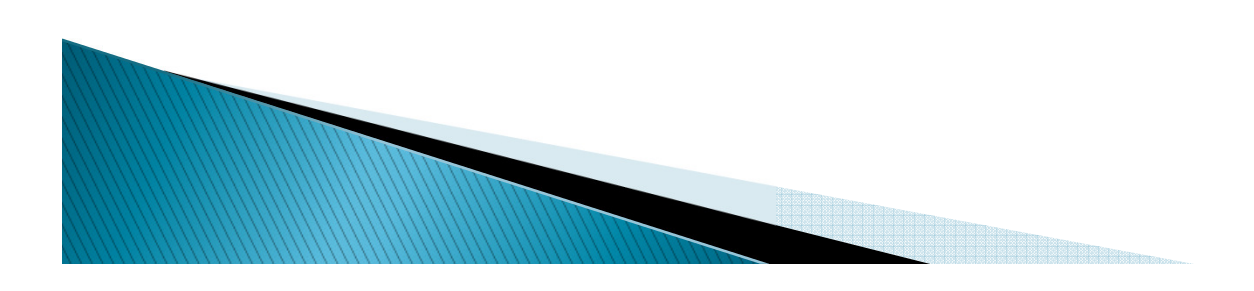

#### **General Overview**

MBUG

- This session will discuss how you can setup Banner Financial Aid to support Repeat Coursework processing.
- We will review the setup necessary to implement Repeat Coursework processing and the logic Banner uses to determine a course is a repeat.

#### Agenda

- Background
- Required Setup
- Additional Setup Considerations
- Banner Repeat Logic
- Questions & Answers

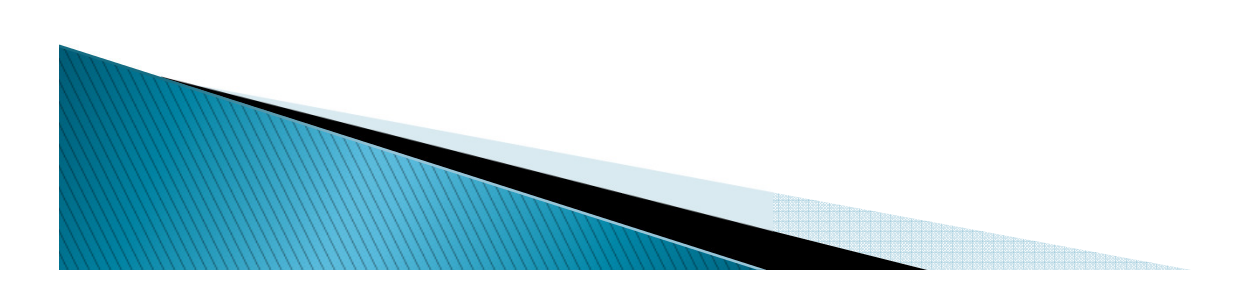

#### Background

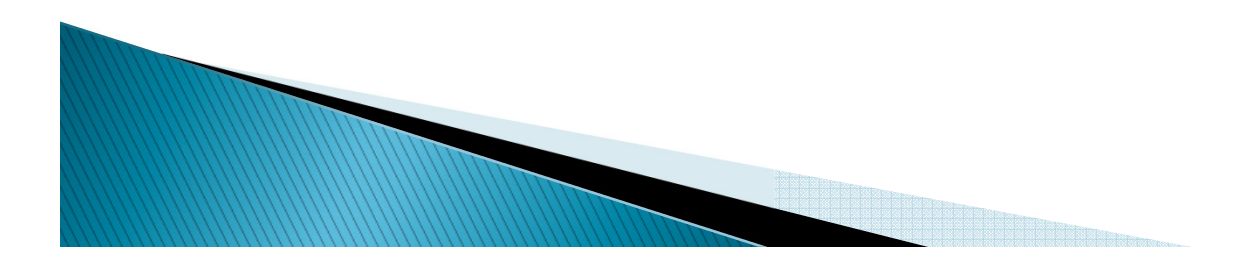

#### **US Federal Regulation**

- Effective July 1, 2011
- Allows disbursement for 1 repeat of a previously passed course for Federal Funds

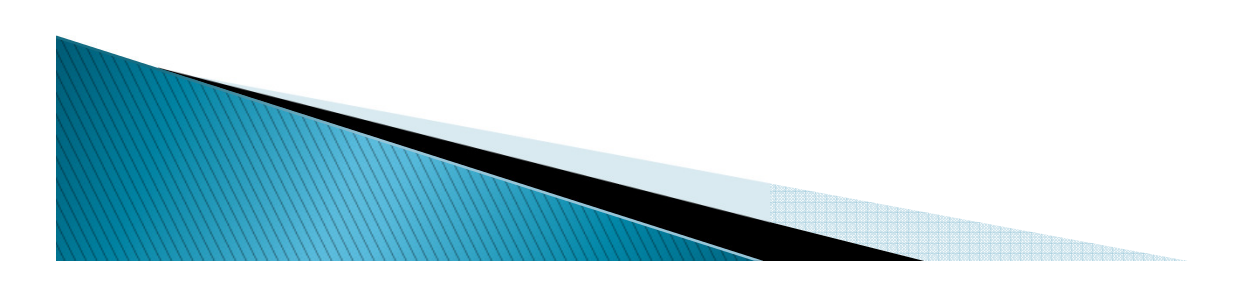

#### Documentation

Includes descriptive processing information

- -8.16 User Guide
- -8.14.2 Release Guide
- -8.15 Release Guide (FISAP)

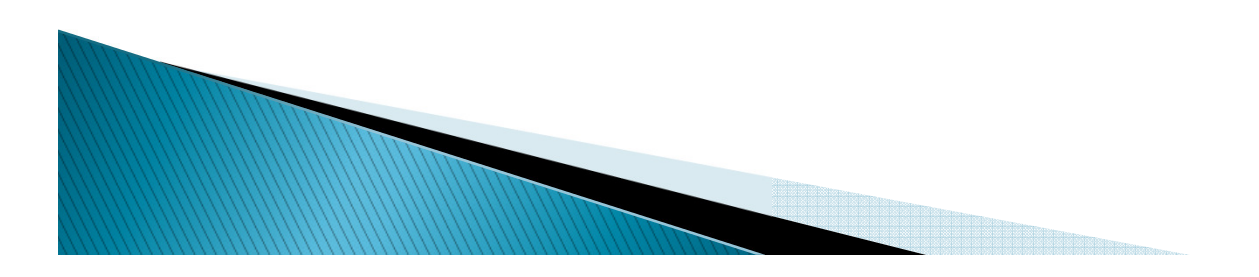

#### Banner Financial Aid

- Enrollment rules
  - Allows disbursement if all course attempts are failures
  - Once student passes a course, allows for 1 repeat of the previously passed course
  - Prevents disbursement for repetition of previously passed course due to failure of other coursework

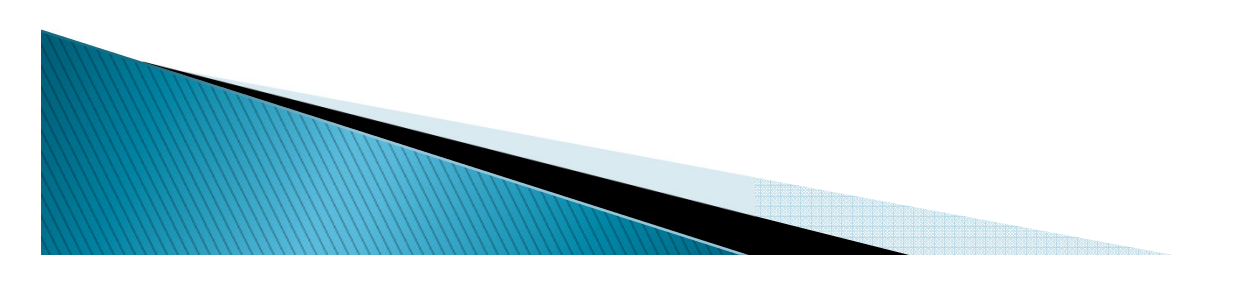

#### Banner Financial Aid

- To meet Fund requirements institutions create Enrollment Rules
  - Repeat course checking for any fund
  - Indicate how many times a course can be repeated
  - Decide if a <u>Withdrawal Registration status on a</u> <u>course that is not graded</u> will count as an attempt of a previously passed course. Once the course has a grade it looks at SHAGRDE Repeat Indicator to see if it should count as an attempt.

## **Repeat Coursework Processing Setup**

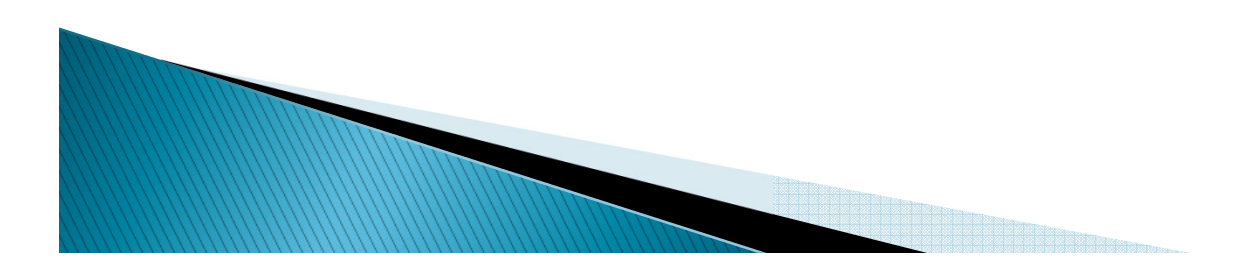

- All fields have been modified to remove Use Repeat Coursework Calculation indicator and where needed replaced with Enrollment Rule field to assign enrollment rule code
- All funds that use the RPEDISB Financial Aid Disbursement process must have an Enrollment Rule defined

#### RTVENRR - Create name of Enrollment Rule

| Edit Options      | Block Item Record Query Tools Help<br>E 🖻 🖻 i 🎓 🍞 i 🥵 📾 😣 i 💁 i 🖳 i 🔍 🖃 i 🐗 i 🖑 i 🍘 i 🕲 i 🍃 i 🗙<br>/alidation RTVENRR 8.14.2 (SEED) 33333333333333333333333333333333333 |        |                  |
|-------------------|----------------------------------------------------------------------------------------------------|--------|------------------|
| Rule<br>Code      | Rule<br>Description                                                                                                    | Active | Activity<br>Date |
| EDERAL            | Federal Repeat Enrollment Rule                                                                                                    |        | 06-FEB-2013      |
| REPEAT            | REPEAT ENROLLMENT RULE                                                                                                    |        | 18-JUN-2012      |
| STANDARD          | STANDARD ENROLLMENT RULE                                                                                                    |        | 18-JUN-2012      |
| STATE             | State Enrollment Rule                                                                                                    |        | 23-MAR-2013      |
|                   |                                                                                                    |        |                  |
|                   |                                                                                                    |        |                  |
|                   |                                                                                                    |        |                  |
|                   |                                                                                                    |        |                  |
|                   |                                                                                                    |        |                  |
|                   |                                                                                                    |        |                  |
|                   |                                                                                                    |        |                  |
|                   |                                                                                                    |        |                  |
|                   |                                                                                                    |        |                  |
|                   |                                                                                                    |        |                  |
|                   |                                                                                                    |        |                  |
|                   |                                                                                                    |        |                  |
|                   |                                                                                                    |        |                  |
| oliment Rule Code |                                                                                                    |        |                  |
| ord: 5/5          | <0SC>                                                                                                    |        |                  |

- RORENRR (Enrollment Rules)
  - STANDARD Rule Code was delivered with the 8.14.2 Release and is System Required allowing no changes
  - REPEAT Rule Code was delivered for institutions that had turned on repeat course tracking in Financial Aid. It is not System Required and does allow changes. If you were not using repeat course tracking at the time of 8.14.2 Release install you will need to create
  - Creation of other Enrollment Rules could be
    - State Fund Enrollment Rule

- Institutional Fund Enrollment Rule
- Scholarship Fund Enrollment Rule

- RORENRR (Enrollment Rules)
  - Use Repeat Course Checking check if rule is used in the repeat course checking during disbursement
  - Count Withdrawal Status as Repeat Attempt if field is checked then <u>Registration Status on</u> <u>courses not graded will</u> count as an attempt of a previously passed course.
  - Repeats Allowed number of repeats allowed for the enrollment rule

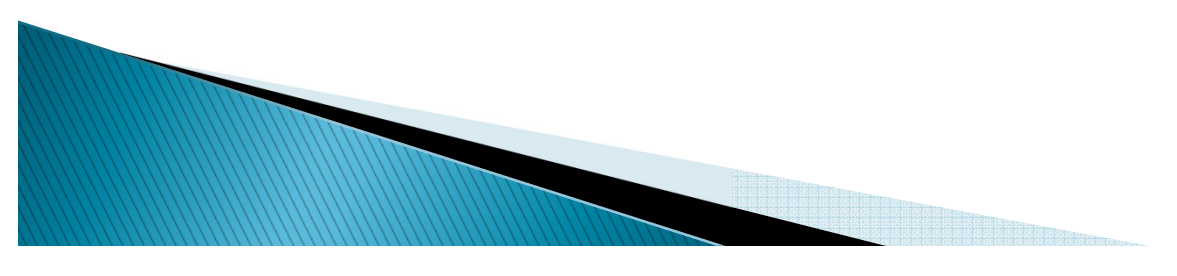

- RORENRR (Enrollment Rules)
  - Attendance Must be Verified if checked, attendance must be verified for the course to be counted in enrollment during disbursement
  - Exclude Remedial Courses Future Use
  - Use Only Courses In Program Future Use
  - System Required Set for STANDARD rule
  - Comment Optional

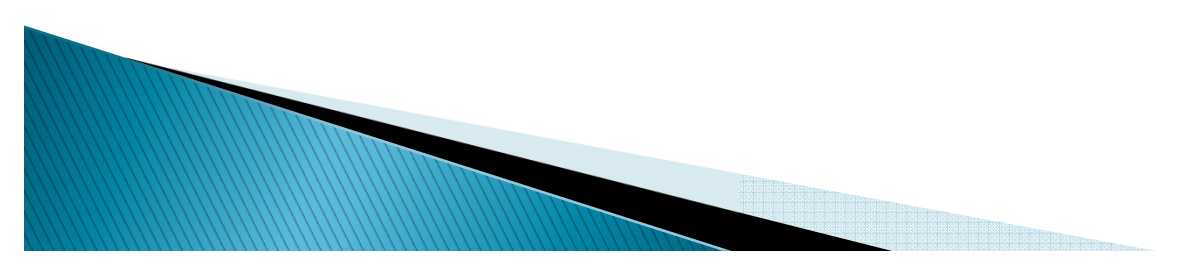

| Rule Code:       | STANDARD STANDARD ENROLLMENT RULE         |                | Exclude Remedial Courses Use Only Courses in Program |
|------------------|-------------------------------------------|----------------|------------------------------------------------------|
|                  | Count Withdrawal Status as Repeat Attempt |                | System Required                                      |
| Repeats Allowed: |                                           | User ID:       | FAISMGR                                              |
|                  | ☐ Attendance Must be Verified             | Activity Date: | 04-AUG-2012                                          |
|                  |                                           | Comment:       | Standard calculation of credit, billing, and         |
| Rule Code:       | REPEAT ENROLLMENT RULE                    |                | Exclude Remedial Courses                             |
|                  | ✓Use Repeat Course Checking               |                | Use Only Courses in Program                          |
|                  | Count Withdrawal Status as Repeat Attempt |                | System Required                                      |
| Repeats Allowed: | 1                                         | User ID:       | FAISUSR                                              |
|                  | Attendance Must be Verified               | Activity Date: | 07-APR-2013                                          |
| Pula Cada:       |                                           |                | Evoludo Domodial Courses                             |
| Rule Code.       | Use Repeat Course Checking                |                |                                                      |
|                  | Count Withdrawal Status as Repeat Attempt |                | System Required                                      |
| Repeats Allowed: |                                           | User ID:       |                                                      |
|                  | Attendance Must be Verified               | Activity Date: |                                                      |
|                  |                                           | Comment        |                                                      |

### Fund Specific Setup

- Several options to add Enrollment Rules to Funds
  - -RFRMGMT (Fund Management)
  - -ROAMGMT (Funds Management)
  - RFRENRR (Fund Enrollment Rules)
    - Can add by Enrollment Rule
    - Can add by Fund Code, Fund Source, Fund Type or Federal Fund ID

| Solution and the services open > Ni National                                                  | and the second second se |                                |
|-----------------------------------------------------------------------------------------------|----------------------------------------------------------------------------------------------------|--------------------------------|
| Eile Edit Options Block Item Record Query Tools Help                                          |                                                                                                    | ORACLE                         |
|                                                                                               | I 🚸 I 🙋 I 💿 I 🎴 I 🗙                                                                                                    | )                              |
| Brund Management RFRMGMT 8.17 (SEED) 2000000000000000000000000000000000000                    |                                                                                                    | 20200000000 🗷 × <mark>A</mark> |
|                                                                                               |                                                                                                    |                                |
| Aid Year: 1314 T Fund Code: PELL Tederal F                                                    | Pell Grant                                                                                                    |                                |
|                                                                                               |                                                                                                    |                                |
| Fund Packaging Disbursement Disbursement Locks Fund Co                                        | omments Budget Detail Code Rules Tracking Messages Copy                                                                                                    |                                |
|                                                                                               |                                                                                                    |                                |
|                                                                                               |                                                                                                    |                                |
| If Disbursement Load Code greater than Package Load Code:                                     | D=Disburse 100%                                                                                                    |                                |
| Payment Percent for Three Quarter Load:                                                       |                                                                                                    |                                |
| Payment Percent for Half Load:                                                                |                                                                                                    |                                |
| Payment Percent for less than Half Load:                                                      |                                                                                                    |                                |
| Change Load During Period:                                                                    | A                                                                                                    |                                |
|                                                                                               | Use Attending Hours                                                                                                    |                                |
| +/- Days for Attending Hours:                                                                 |                                                                                                    |                                |
| Enrollment Rule:                                                                              | REPEAT REPEAT ENROLLMENT RULE                                                                                                    |                                |
|                                                                                               | Use Disbursement Enrollment Edits for Memo                                                                                                    |                                |
|                                                                                               | ✓ Recoup when Award Reduced                                                                                                    |                                |
| If Ineligible Before Cut off Date:                                                            | B=Backout Disbursements                                                                                                    |                                |
| If Ineligible After Cut off Date:                                                             | B=Backout Disbursements                                                                                                    |                                |
| If Selected for Verification but is Not Complete:                                             | N=No do not allow disbursement                                                                                                    |                                |
|                                                                                               | Override General Tracking Requirements                                                                                                    |                                |
|                                                                                               |                                                                                                    |                                |
|                                                                                               |                                                                                                    |                                |
|                                                                                               |                                                                                                    |                                |
|                                                                                               | 000000000000000000000000000000000000000                                                                                                    |                                |
| Use the hours which the student is attending for courses which have begun when calculating en | rollment for disbursement                                                                                                    | Ŋ                              |
|                                                                                               |                                                                                                    |                                |
|                                                                                               |                                                                                                    |                                |

| Service Service Oracle Fusion Middleware Forms Service | ces: Open > ROAMGMT    | 10 10                               |                            |                                           |
|--------------------------------------------------------|------------------------|-------------------------------------|----------------------------|-------------------------------------------|
| Eile Edit Options Block Item Record (                  | Query Tools Help       |                                     |                            | ORACLE                                    |
| 🗎 🖉 🖹 i 🍋 🛋 🗟 i 🎓 🖥 i                                  | 😵 📾 🛞 I 💁 I 📇 I        | A 🔄 🕼 👘 👘 🖓 🖌 🖓                     |                            |                                           |
| Bunds Management ROAMGMT 8.17 (                        | (SEED) 2002000000000   | *********************************** |                            | 20000000000000000000000000000000000 🗹 🗙 🍝 |
|                                                        |                        |                                     |                            |                                           |
| Aid Year: 1314 So                                      | rt: All Funds          | <b>~</b>                            |                            |                                           |
|                                                        |                        |                                     |                            |                                           |
| Funds Allocation                                       | Packaging Options Dist | bursement Options Messages          | Comments                   |                                           |
| Fund: 1MARSC Marcotte Scholarshi                       | ip                     | Standard Disbursement Schedule      | Fund Disbursement Schedule | ▼ Fund Specific Rules                     |
| Fund Disbursement Rules Addition                       | nal Rules Disbur       | rsement Lock Detail Code Rules      |                            |                                           |
|                                                        |                        |                                     |                            |                                           |
|                                                        |                        |                                     |                            |                                           |
| Change Load During Period:                             | <u>A</u>               |                                     | Memo Credit                |                                           |
|                                                        | Use Attending Hours    |                                     | Offered                    |                                           |
| +/- Days for Attending Hours:                          |                        |                                     | CAccepted                  |                                           |
| Enrollment Rule:                                       | STANDARD               | STANDARD ENROLLMENT RULE            | • None                     |                                           |
|                                                        | Use Disbursement Er    | nrollment Edits for Memo            |                            |                                           |
|                                                        | Recoup When Award      | Reduced                             | Disburse                   |                                           |
|                                                        | Create PN Requireme    | ents When Accepted                  | Manual                     |                                           |
|                                                        | Override General Tra   | acking Requirements                 | System                     |                                           |
|                                                        |                        |                                     | None                       |                                           |
|                                                        |                        |                                     |                            |                                           |
|                                                        |                        |                                     |                            |                                           |
|                                                        |                        |                                     |                            |                                           |
|                                                        |                        |                                     |                            |                                           |
|                                                        |                        |                                     |                            |                                           |
|                                                        |                        |                                     |                            |                                           |
| Valid values are (A)ward prototed or (P)sheduled (     | dichurcament provoted  |                                     |                            |                                           |
| Record: 1/10                                           | <08C>                  |                                     |                            |                                           |
|                                                        |                        |                                     |                            |                                           |

| 🗐 Oracle Fusi                    | ion Middleware Forms Services: Open > RF                      | RENRR           |                |                                         |            |          |
|----------------------------------|---------------------------------------------------------------|-----------------|----------------|-----------------------------------------|------------|----------|
| Eile Edit Opt                    | tions Block Item Record Query Tools H                         | elp             |                |                                         |            | ORACLE   |
| 🔒 🔗 📋 (                          |                                                               | 🖌   📇   🕙 💽   🦛 | -              | <pre></pre>                             |            |          |
| 🗷 Fund Enrolli                   | ment Rules RFRENRR 8.14.2 (SEED) 🕸                            |                 |                | ~~~~~~~~~~~~~~~~~~~~~~~~~~~~~~~~~~~~~~~ |            |          |
| Aid Year:                        | 1314 💌 Aid Year 2013-14                                       |                 |                |                                         |            |          |
|                                  |                                                               |                 |                |                                         |            |          |
|                                  |                                                               |                 |                |                                         |            |          |
| Update Us                        | sing Enrollment Rule:                                         | - 1             | Update Enrollm | nent Rules                              |            |          |
|                                  |                                                               |                 |                |                                         |            |          |
|                                  |                                                               |                 |                |                                         |            |          |
|                                  | _                                                             |                 |                |                                         |            |          |
| Fund                             |                                                               | Fund            | Fund           | Federal                                 | Enrollment |          |
| Code                             | Description                                                   | Source          | Type           | Fund ID                                 | Rule       |          |
|                                  |                                                               |                 |                |                                         | •          |          |
| 1MARSC                           | Marcotte Scholarship                                          | INST            | SCHL           |                                         | STANDARD   | <b>^</b> |
| BCMTST                           | CMTESTING                                                     | INST            | GRNT           |                                         | STANDARD   |          |
| DIRECT                           | Federal Direct Stafford Loan                                  | FDRL            | LOAN           | STFD                                    | REPEAT     |          |
| DLUNSB                           | Federal Direct Unsub. Stafford                                | FDRL            | LOAN           | STFD                                    | REPEAT     |          |
| FWS                              | Federal Work Study                                            | FDRL            | WORK           | cws                                     |            | 2        |
| PELL                             | Federal Pell Grant                                            | FDRL            | GRNT           | PELL                                    | REPEAT     |          |
| PHEAA                            | PHEAA Grant (PA)                                              | STAT            | GRNT           | GTIV                                    | STATE      |          |
| SEOG                             | Federal SEOG                                                  | FDRL            | GRNT           | SEOG                                    | REPEAT     |          |
| TAP                              | Tuition Assistance Program                                    | STAT            | GRNT           |                                         | STANDARD   | 9        |
| UNSTFD                           | Federal Unsub. Stafford Loan                                  | FDRL            | LOAN           | STFD                                    | REPEAT     |          |
|                                  |                                                               |                 |                |                                         |            |          |
|                                  |                                                               |                 |                |                                         |            |          |
|                                  |                                                               |                 |                |                                         |            |          |
|                                  |                                                               |                 |                |                                         |            |          |
| 4                                |                                                               |                 |                |                                         | 22         |          |
| Ondefined funct<br>Record: 10/10 | tion key. Press <show keys=""> for list of valid keys.</show> | <0SC>           |                |                                         |            |          |
|                                  |                                                               |                 |                |                                         |            |          |

#### Repeat Coursework Processing Required Setup

- SHARPTR (Repeat/Multiple Course Rules)
  - Financial Aid repeat course checking only uses the:
    - Level Indicator
    - Title Indicator
    - Schedule Type Indicator
    - Transfer Course Indicator

- More Transfer Course information in slides below
- No other fields are used from this form
- Financial Aid office must coordinate with Registrars office to ensure indicators are set according to both institutional policy and repeat coursework regulations.

| Level<br>Indicato | Title Schedule Type<br>r Indicator Indicator |                                                    | dule Type<br>Idicator | ule Type Transfer Course Passing<br>icator Indicator Grade |                                          |                         |                                       |            |              | User                     |                         | Activity Date |               |  |
|-------------------|----------------------------------------------|----------------------------------------------------|-----------------------|------------------------------------------------------------|------------------------------------------|-------------------------|---------------------------------------|------------|--------------|--------------------------|-------------------------|---------------|---------------|--|
|                   |                                              |                                                    |                       |                                                            |                                          |                         |                                       |            | D-           | JLEDERHA                 |                         |               | 10-JAN-2012   |  |
| JOTE: Pa          | Level                                        | Grade is only use<br>Repeat Limit<br>Selection Rul | ed whe                | en the selection<br>Repeat Limit<br>aluation Grade         | rule is first<br>Repeat Li<br>GPA Calcul | passin<br>imit<br>ation | g grade.<br>Repeat Hou<br>Selection R | urs<br>ule | Rep<br>Evalu | eat Hours<br>ation Grade | Repeat Ho<br>GPA Calcul | ours<br>ation | Activity Date |  |
| 344443            | UG                                           | Highest                                            | •                     |                                                            | Selected                                 | •                       | Highest                               | •          |              | D                        | Selected                | •             | 01-SEP-2009   |  |
| 255101            | GR                                           | Highest                                            | •                     | c                                                          | Selected                                 | -                       | Highest                               | -          |              | с                        | Selected                | -             | 27-AUG-2009   |  |
| 244442            | GR                                           | Highest                                            | •                     | D                                                          | Selected                                 | *                       | Highest                               | •          |              | D                        | Selected                | •             | 31-AUG-2009   |  |
| 244442            | UG                                           | Highest                                            | •                     | D                                                          | Selected                                 | *                       | Highest                               | •          |              | D                        | Selected                | •             | 28-AUG-2009   |  |
| 203042            | UG                                           | Latest                                             | -                     | c                                                          | Selected                                 | -                       | Latest                                | -          |              | с                        | Selected                | -             | 25-NOV-2009   |  |
| 202710            | UG                                           | Highest                                            | -                     | D                                                          | All                                      | -                       | Highest                               | -          |              | D                        | All                     | -             | 14-SEP-2009   |  |
| 200912            | UG                                           | Latest                                             | -                     | D                                                          | Selected                                 | -                       | Latest                                | -          |              | D                        | Selected                | -             | 08-MAY-2009   |  |
| 200710            | 01                                           | First Passing                                      | -                     | F                                                          | Selected                                 | -                       | First Passing                         | -          |              | F                        | All                     | -             | 27-JAN-2008   |  |
| 200082            | UG                                           | Highest                                            | -                     | D                                                          | Selected                                 | -                       | Highest                               | -          |              | D                        | Selected                | -             | 11-SEP-2009   |  |
| 200081            | GR                                           | Highest                                            | -                     | D                                                          | Selected                                 | -                       | Highest                               | -          |              | D                        | Selected                | -             | 11-SEP-2009   |  |
| 200081            | UG                                           | First Passing                                      | -                     | D                                                          | Selected                                 | -                       | First Passing                         | -          |              | D                        | Selected                | -             | 11-SEP-2009   |  |
|                   | LIC                                          | Highest                                            | +                     | D                                                          | Selected                                 | -                       | Highest                               | -          |              | C                        | Selected                | -             | 21-SEP-2009   |  |

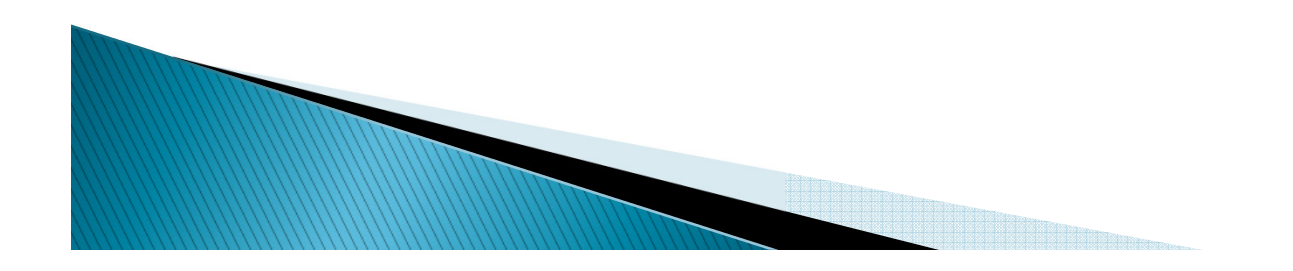

# Repeat Coursework Processing Additional Setup Considerations

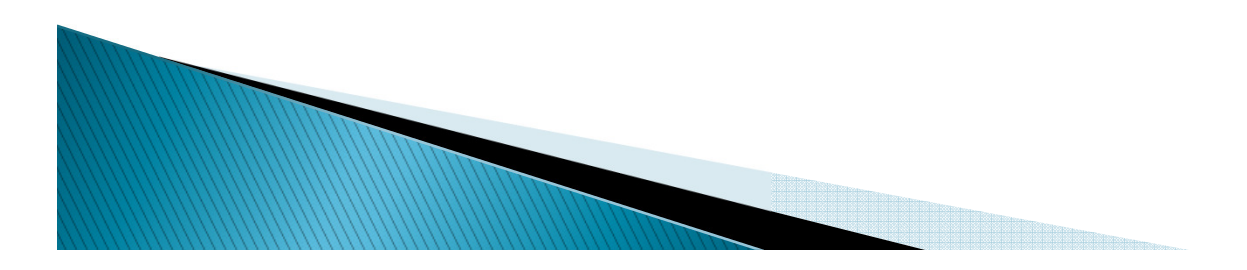

#### RORRPCX – Financial Aid Repeat Course Exclusion

- Allows the institution to define legitimate course exclusions from repeat disbursement calculations
  - Examples include: Thesis, Dissertation, Physical Education and Performance Coursework
- Term Range used to define period of time to exclude course
  - From Term must be equal to or greater than the From Term for which the course was created and less than the To Term for which the course was created in SCACRSE (Basic Course Information)
  - To Term can be any term greater than the From Term, blank or 999999
- Courses can be entered multiple times as long as terms do not overlap

#### 

| Subject |  |
|---------|--|
| 0346    |  |
| 0655    |  |
| 1234    |  |
| 1234    |  |
| AC      |  |
| ART     |  |
| HIST    |  |
| HIST    |  |
| МАТН    |  |
| матн    |  |
| матн    |  |
| матн    |  |
|         |  |
|         |  |
|         |  |
|         |  |
|         |  |
|         |  |
|         |  |
|         |  |
|         |  |

Course

•

| Description          | From Term |
|----------------------|-----------|
| Marketing I          | 201065    |
| Strategic Management | 201065    |
| Defect 94404 - test  | 201230    |
| Test numeric subject | 999999    |
| Arts and Culture     | 201065    |
| Introduction to Art  | 199510    |
| History of Testing   | 199510    |
| sdafsff              | 201210    |
| Mathematics 101      | 201210    |
| MEXC Math            | 200912    |
| Math 504             | 201110    |
| Math 504 New Title   | 201210    |
|                      |           |
|                      |           |
|                      |           |
|                      |           |
|                      |           |
|                      |           |
|                      |           |
|                      |           |
|                      |           |

| To Term |
|---------|
| 999999  |
| 201220  |
| 201230  |
|         |
| 999999  |
| 201120  |
| 999999  |
| 999999  |
| 999999  |
|         |
| 201120  |
|         |
|         |
|         |
|         |
|         |
|         |
|         |
|         |
|         |
|         |

•

#### SCADETL - Course Detail Information

- Used to indicate course equivalencies or "course inclusion"
- Course equivalencies may already be defined by institutional policy or course expiration
  - Financial Aid and Registrar office should coordinate to ensure all applicable courses are properly defined as equivalencies
  - Examples:
    - Institution has ENG 101 for freshman, ENG 201 for sophomore. The student can take it at either level, but not both
    - Course HIST 500 is now called HIST 600, but course is the same
- Refer to Student User Guide for additional form setup detail

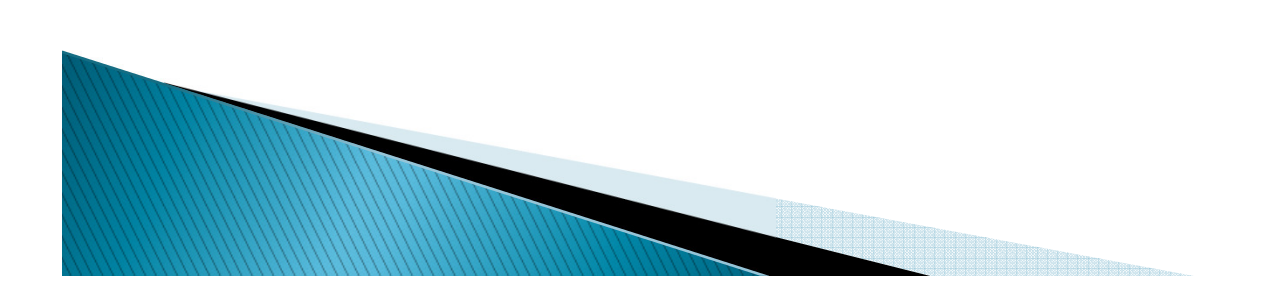

| ُ Course Detail Ir        | nformation SCADET | L 8.2.1 (FIN-CIT) 30000  | ******                |                  | ,,,,,,,,,,,,,,,,,,,,,,,,,,,,,,,,,,,,,,, | 000000000000000000000000000000000000000 | 000000000000000000000000000000000000000 |
|---------------------------|-------------------|--------------------------|-----------------------|------------------|-----------------------------------------|-----------------------------------------|-----------------------------------------|
| Subject:<br>Course Title: | MATH Mathe        | ematics<br>Deat Checking | Course:               | 502 💌            | <b>Term:</b> 201                        | 110 💌                                   |                                         |
| Corequisites and          | Equivalents Fee ( | Codes Degree Attributes  | Transfer Institutions | Supplemental Dat | a Course Description                    | Course Text                             | Integration Partners                    |
| Corequisite               | 201110 Ma         | aintenance 🖉             | To Term:              | 999999           |                                         |                                         |                                         |
| Subject                   | Course            |                          |                       |                  |                                         |                                         |                                         |
|                           |                   |                          |                       |                  |                                         |                                         |                                         |
| Equivalent                | : Course          | -intenance 🔊             |                       |                  |                                         |                                         |                                         |
| From Term:                | 201110 Me         | aintenance               | lo lerm:              | 999999           |                                         |                                         |                                         |
|                           |                   |                          |                       |                  |                                         |                                         |                                         |

#### Additional Enrollment Calculation Options

- All options below will be used for repeat coursework calculations as they have been used for total hours calculations
  - Excluding hours from the enrollment calculation based on Student & Course Level
    - ROAINST (Global Institution Financial Aid Options)
      - Exclude Course Levels Tab
  - Excluding hours from the enrollment calculation based on Course Section
    - ROASECT (Section Unavailable for Aid)
  - Ability to manage Adjusted Hours Calculation
    - RPRAUDT (Audit Grading Mode)

#### Banner Repeat Logic

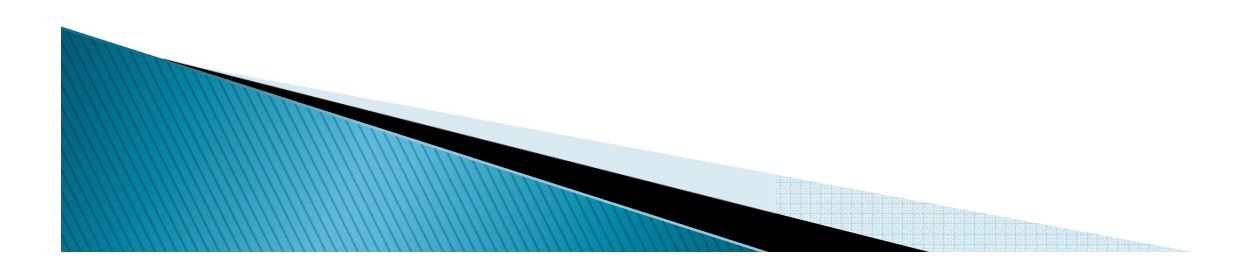

#### Banner Logic Will Look At...

- Courses not graded, not rolled to academic history
  - From student's registration, both previous and current
- Courses graded, not rolled to academic history
- Courses rolled to academic history
- Transfer courses and their equivalencies
- For those interested in code location, the logic for determining repeats is the Financial Aid Repeat Course (ROKRPTS) package.

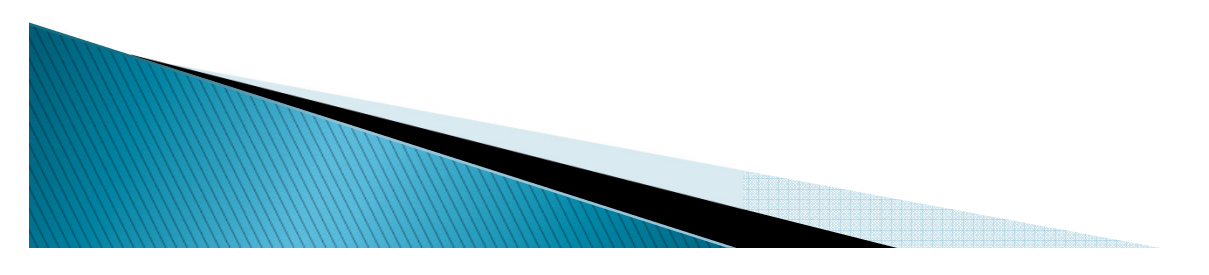

#### STVRSTS (Course Registration Status Code Validation)

#### Status Code must be checked to Count in Enrollment

| Status<br>Code | Description                    | Allowed to<br>Enter | Count in<br>Enrollment | Count in<br>Assessment | Count in<br>Attempted | Count in<br>Time Status |
|----------------|--------------------------------|---------------------|------------------------|------------------------|-----------------------|-------------------------|
| P7             | Cnt in Attp/do not time Status |                     |                        |                        |                       |                         |
| РВ             | Pams Registration              |                     |                        |                        |                       |                         |
| PD             | Pams Drop                      |                     |                        |                        |                       |                         |
| PW             | Pams w/drawl                   |                     |                        |                        |                       |                         |
| RC             | Reinstate Crse                 | <b>v</b>            |                        |                        |                       |                         |
| RE             | **Registered**                 |                     |                        |                        |                       |                         |
| RP             | This RSTS code is 30 character |                     |                        |                        |                       |                         |
| RS             | Reinstated Stu                 |                     |                        |                        |                       |                         |
| RV             | **Voice Registered**           |                     |                        |                        |                       |                         |
| RW             | **Web Registered**             |                     |                        |                        |                       |                         |

#### Grade Maintenance

- SHAGRDE (Grade Code Maintenance)
  - Repeat Indicator
    - Must be checked to use in repeat course checking
      - Gives institution additional control for which Grade Codes to use and which not to use
    - If indicator is changed at any time, the repeat calculation may be affected
  - Count in Passed Indicator
    - Must be checked for Grade Code to be considered as a "Passing Grade"

|       |      |            |          |        |           |          |           |       |       |           | Inc | amalata |     |        |        | Last |
|-------|------|------------|----------|--------|-----------|----------|-----------|-------|-------|-----------|-----|---------|-----|--------|--------|------|
| Grade |      |            | 4        | Status | s Ouality |          | -Count in |       |       | Tradition | al  | Grade   | Web | Numeri | Repeat | Date |
| Code  | Leve | Abbreviati | ion Term | Ind    | Points    | Attempte | Passed    | arned | I GPA | Ind       | Ind | Default | Ind | Value  | Ind    | Ind  |
|       | •    |            | •        |        |           |          |           |       |       |           |     | •       |     |        |        |      |
| A     | 00   | A          | 255104   | A      | 4.000     |          | ~         | •     | ~     |           |     |         | •   | 99     |        |      |
| A     | 00   | A          | 255105   | A      | 4.000     |          |           | V     |       |           |     |         |     | 99     |        |      |
| В     | 00   | В          | 233301   | A      | 3.000     |          |           |       | 1     |           |     |         |     | 30     |        |      |
| В     | 00   | В          | 255101   | A      | 3.000     |          |           |       | 1     |           |     |         |     | 80     |        |      |
| В     | 00   | В          | 255102   | A      | 3.000     |          |           |       |       |           |     |         |     | 80     |        |      |
| В     | 00   | В          | 255103   | A      | 3.000     |          |           |       |       |           |     |         |     | 80     |        |      |
| В     | 00   | В          | 255104   | A      | 3.000     |          |           |       | 1     |           |     |         |     | 80     |        |      |
| В     | 00   | В          | 255105   | A      | 3.000     |          |           |       |       |           |     |         |     | 80     |        |      |
| С     | 00   | С          | 233301   | A      | 2.000     |          |           |       |       |           |     |         |     | 20     |        |      |
| С     | 00   | с          | 255101   | A      | 2.000     |          | V         |       | 1     | 1         |     |         |     | 60     |        |      |

### SHATRNS (Transfer Course)

- Regulation
  - Transfer coursework accepted towards program of study must be included in repeat calculation
- Banner Logic
  - Transfer course must have Equivalency Detail completed, if applicable
  - Count in GPA indicator checked
  - Must have Transfer indicator checked on SHARPTR
  - Repeat indicator on SHAGRDE checked
- Repeat coursework calculation works with transfer courses entered manually on SHATRNS or via the Transfer Articulation module in Banner Student

| Transfer Course SHA                                                   | RNS 8.3.0.2 (FIN-CIT)                                                                        |                           |                                         |                       |                  |                                         | Ľ×      |
|-----------------------------------------------------------------------|----------------------------------------------------------------------------------------------|---------------------------|-----------------------------------------|-----------------------|------------------|-----------------------------------------|---------|
| ID: 777111219 💌                                                       | Lederhandler, Test19 S.                                                                      |                           |                                         | Transfer Ir           | nstitution Nun   | nber: 1                                 |         |
| 🗑 Transfer Course Detail                                              | SHATRNS 8.3.0.2 (FIN                                                                         | -CIT) 200000000000000     | 000000000000000000000000000000000000000 | 00000000000000        | 0000000000000    | 000000000000000000000000000000000000000 | ⊠ ≝ ज × |
| Sequence Number:<br>Subject:<br>Course Number(s):<br>Hours:<br>Grade: | 1<br>Math<br>510<br>4.000<br>B▼                                                              | Duplicate:<br>Title: Math | - Transfer Credit                       |                       | Group:           | Primary:                                |         |
| Equivalent Cour<br>Sequence<br>Number Level                           | Se Detail<br>Count<br>Term in GPA Subject<br>201110<br>Contraction<br>Count<br>Count<br>MATH | Course Hours<br>500 4.000 | Gradin<br>Grade Mode<br>▼ ▼<br>B S      | g<br>Repeat<br>(None) | Repeat<br>System | Title<br>Math for FA Repeat Checking    |         |
| Course Attribute                                                      | <b>25</b><br>Description                                                                     |                           |                                         |                       |                  |                                         |         |

- The Financial Aid Hours block Data updated either manually or by running RSRENRL Financial Aid Enrollment Hours process allows insert or update on single or multiple Enrollment Rules
  - If aid year is not listed in Key Block all terms where the student is/was enrolled is viewable
  - If Period and/or Enrollment Rule is entered with the Aid Year in the Key Block only that data is viewed
  - The Credit, Bill and Adjusted hours calculations in the Current Hours block is for each Enrollment Rule.

| Solution Oracle Fusi                                                                                                    | on Middleware Forms Services: C                                                                                                    | Open > ROAENRL                                                                                                    |                                                                                                    |                                                   |                         |                                                                         |                                                        |                                         |                         |  |
|----------------------------------------------------------------------------------------------------|----------------------------------------------------------------------------------------------------|----------------------------------------------------------------------------------------------------|----------------------------------------------------------------------------------------------------|---------------------------------------------------|-------------------------|-------------------------------------------------------------------------|--------------------------------------------------------|-----------------------------------------|-------------------------|--|
| Eile Edit Opt                                                                                                    | i <mark>ons B</mark> lock Item Record Query                                                                                                    | / <u>T</u> ools <u>H</u> elp                                                                                                    |                                                                                                    |                                                   |                         |                                                                         |                                                        |                                         | ORACLE                  |  |
|                                                                                                    |                                                                                                    | 🗟 🔀 i 📤 i 📇 i                                                                                                    | R 🗄 I 🎼 I                                                                                                    | 🔶   👉   🔞                                         | <b>X</b> ] @ [ <b>X</b> |                                                                         |                                                        |                                         |                         |  |
| 🛛 🖾 Financial Aid                                                                                                    | d Enrollment ROAENRL 8.15 (S                                                                                                    | EED) XXXXXXXXX                                                                                                    |                                                                                                    | *************                                     |                         |                                                                         | *****************                                      | **************                          | 0000000000000000000 ≚×≜ |  |
| Aid Year:                                                                                                    | <b>ID:</b> A0001012                                                                                                    | 22 🔽 Add-In Edit                                                                                                    |                                                                                                    | Per                                               | iod:                    |                                                                         | •                                                      |                                         |                         |  |
|                                                                                                    |                                                                                                    |                                                                                                    |                                                                                                    |                                                   |                         | Er                                                                      | nrollment Rule:                                        |                                         |                         |  |
|                                                                                                    |                                                                                                    |                                                                                                    |                                                                                                    |                                                   |                         |                                                                         |                                                        |                                         |                         |  |
|                                                                                                    |                                                                                                    | Fina                                                                                                    | ncial Aid Hou                                                                                                    | 'S                                                |                         |                                                                         |                                                        |                                         |                         |  |
| Term<br>Code                                                                                                    | Enrollment<br>Rule                                                                                                    | Credit                                                                                                    | Bill                                                                                                    | Adjusted                                          | Consortium<br>Indicator | Activity Date                                                           | User ID                                                | System or<br>Manual                     | -                       |  |
| 201410                                                                                                    | STANDARD                                                                                                    | 12.000                                                                                                    | 12.000                                                                                                    | 12.000                                            |                         | 24-MAR-2013                                                             | FAISUSR                                                | м                                       |                         |  |
| 201410                                                                                                    | REPEAT                                                                                                    | 12.000                                                                                                    | 12.000                                                                                                    | 6.000                                             |                         | 24-MAR-2013                                                             | FAISUSR                                                | м                                       |                         |  |
| 201410                                                                                                    | STATE                                                                                                    | 12.000                                                                                                    | 12.000                                                                                                    | 9.000                                             |                         | 24-MAR-2013                                                             | FAISUSR                                                | м                                       |                         |  |
| 201320                                                                                                    | STANDARD                                                                                                    | 9.000                                                                                                    | 9.000                                                                                                    | 9.000                                             |                         | 24-MAR-2013                                                             | FAISUSR                                                | м                                       |                         |  |
| 201320                                                                                                    | REPEAT                                                                                                    | 9.000                                                                                                    | 9.000                                                                                                    | 6.000                                             |                         | 24-MAR-2013                                                             | FAISUSR                                                | м                                       |                         |  |
| Term Code: pro                                                                                                    | ss LIST for valid codes                                                                                                    | 353                                                                                                    |                                                                                                    |                                                   |                         | 30000000000                                                             |                                                        |                                         |                         |  |
| Record: 1/?                                                                                                    | List of Value List of Valu.                                                                                                    | <0SC>                                                                                                    |                                                                                                    |                                                   |                         |                                                                         |                                                        |                                         | L)                      |  |
|                                                                                                    |                                                                                                    |                                                                                                    |                                                                                                    |                                                   |                         |                                                                         |                                                        |                                         |                         |  |
| 🛓 Oracle Fusi                                                                                                    | on Middleware Forms Services: C                                                                                                    | Dpen > ROAENRL                                                                                                    |                                                                                                    |                                                   |                         |                                                                         |                                                        | -                                       |                         |  |
| S Oracle Fusi                                                                                                    | on Middleware Forms Services: C<br>ions Block Item Record Query                                                                                                    | Dpen > ROAENRL                                                                                                    |                                                                                                    |                                                   |                         |                                                                         |                                                        |                                         |                         |  |
| Soracle Fusi                                                                                                    | on Middleware Forms Services: C<br>ions Block  tem Record Query<br>누구 4구 🛋 🗨 [ 合과 🗃 [ 鍵 區                                                                                                    | Dpen > ROAENRL<br>/ Tools Help<br>→ 😥 [ 🕰 [ 📇 [                                                                                                    |                                                                                                    | ⊕   #   @                                         | ) i 🧟 i X               |                                                                         |                                                        |                                         |                         |  |
| Oracle Fusi Eile Edit Opt                                                                                                    | on Middleware Forms Services: C<br>ions Block Item Record Query<br>년 4급 國 한 1 굶 좋 [ 않 億<br>d Enrollment ROAENRL 8.15 (S                                                                                                    | Dpen > ROAENRL<br>/ Tools Help                                                                                                    |                                                                                                    | 🚓 [ 🚔 [ 🖗                                         |                         |                                                                         |                                                        |                                         |                         |  |
| Soracle Fusi<br>Eile Edit Opt                                                                                                    | on Middleware Forms Services: C<br>ions Block Item Record Query<br>Per Carl Services: C<br>d Enrollment ROAENRL 8.15 (S<br>1314                                                                                                    | Dpen > ROAENRL<br>✓ Tools Help<br>→ F La F La F<br>→ EED) 283222222<br>→ Add-In Edit                                                                                                    |                                                                                                    |                                                   | <b>X</b> 1 <u>2</u> 1 ( | Per                                                                     |                                                        | 000000000000000000000000000000000000000 |                         |  |
| Soracle Fusi<br>Eile Edit Opt                                                                                                    | on Middleware Forms Services: C<br>ions Block Item Record Query<br>P C E C I P I P I P I P I<br>d Enrollment ROAENRL 8.15 (S<br>1314 T ID: A0001013                                                                                                    | Dpen > ROAENRL                                                                                                    |                                                                                                    |                                                   | X 1 2 1 (               | Per<br>Er                                                               | iod: 2                                                 | 01410                                   |                         |  |
| Soracle Fusi<br>Eile Edit Opt                                                                                                    | on Middleware Forms Services: C<br>ions Block  tem Record Query<br>P  C  S  C  C  C  C  C  C  C  C  C  C  C  C  C                                                                                                    | Dpen > ROAENRL                                                                                                    | R 💽 🐗 1                                                                                                    |                                                   |                         | Per<br>Er                                                               | iod: 2<br>Irollment Rule:                              | 01410                                   |                         |  |
| Sorte Fusi<br>Eile Edit Opt                                                                                                    | on Middleware Forms Services: C<br>ions Block Item Record Query<br>P P R S P 1 20 1 20 1<br>d Enrollment ROAENRL 8.15 (S<br>1314 T ID: AD001013                                                                                                    | Dpen > ROAENRL<br>Tools Help<br>Fina<br>Construction<br>Construction | ncial Aid Hour                                                                                                    | 4) [ 2 ( Q<br>*********************************** | Consortium              | Per<br>Er                                                               | iod: 2<br>nrollment Rule:                              | 01410<br>System or                      |                         |  |
| Oracle Fusi Eile Edit Opt Financial Aid Aid Year: Term Code                                                                                                    | on Middleware Forms Services: C<br>ions Block Item Record Query<br>Per Carlow Services: C<br>International Content<br>ID: A0001013<br>Enrollment<br>Rule                                                                                                    | Dpen > ROAENRL<br>Tools Help<br>K I La I La I<br>EED) XXXXXXXXXXX<br>22<br>Add-In Edit<br>Fina<br>Credit                                                                                                    | R F C                                                                                                    |                                                   | Consortium<br>Indicator | Per<br>Er<br>Activity Date                                              | iod: 2<br>nrollment Rule: User ID                      | 01410<br>System or<br>Manual            |                         |  |
| Soracle Fusi<br>Eile Edit Opt<br>Financial Aid<br>Aid Year:                                                                                                    | on Middleware Forms Services: C<br>ions Block Item Record Query<br>P P P P P P P P P P P P P P P P P P P                                                                                                     | Dpen > ROAENRL<br>Tools Help<br>Fina<br>Credit<br>Deen > ROAENRL<br>Add-In Edit<br>Credit<br>12.000                                                                                                    | Incial Aid Hour                                                                                                    | *s Adjusted                                       | Consortium<br>Indicator | Per<br>Er<br>Activity Date                                              | iod: 2<br>irollment Rule: User ID<br>FAISUSR           | 01410<br>System or<br>Manual            |                         |  |
| Oracle Fusi Eile Edit Opt Eile Edit Opt Financial Aid Aid Year: Code V 201410 201410 2014 2014 | on Middleware Forms Services: C<br>ions Block Item Record Query<br>P P P P P P P P P P P P P P P P P P P                                                                                                     | Open > ROAENRL         / Tools Help         Image: Second second second                                                                                                    |                                                                                                    | ** [ 2000 ** Adjusted 12.000 6.000 0.000          | Consortium<br>Indicator | Per<br>Er<br>Activity Date<br>24-MAR-2013<br>24-MAR-2013                | iod: 2 Irollment Rule: User ID FAISUSR FAISUSR FAISUSR | 01410<br>System or<br>Manual            |                         |  |
| Oracle Fusi Eile Edit Qpt Financial Aid Aid Year: Code 201410 201410 201410                                                                                                    | on Middleware Forms Services: C<br>ions Block Item Record Query<br>Carlos Block Item Record Query<br>Carlos Block Item Record Query | Open > ROAENRL         / Tools Help         Image: Constraint of the second second seco                                                                                                    | ancial Aid Hour<br>Bill<br>12.000<br>12.000                                                                                                    | ★ [ ♣ [ ② ★ ★ ★ ★ ★ ★ ★ ★ ★ ★ ★ ★ ★ ★ ★ ★ ★ ★ ★   | Consortium<br>Indicator | Per<br>Er<br>Activity Date<br>24-MAR-2013<br>24-MAR-2013                | iod: 2 Irollment Rule: User ID FAISUSR FAISUSR FAISUSR | 01410<br>System or<br>Manual<br>M<br>M  |                         |  |
| Oracle Fusi Eile Edit Opt Financial Aid Aid Year: Code V 201410 201410                                                                                                    | on Middleware Forms Services: O<br>ions Block Item Record Query<br>P P R S P P P P P P P P P P P P P P P P                                                                                                    | Open > ROAENRL         / Tools Help         Image: Second second s                                                                                                    | Image: Second system         Image: Second system         Image: Second system <td>S Adjusted 12.000 9.000</td> <td>Consortium<br/>Indicator</td> <td>Per<br/>Er<br/>Activity Date<br/>24-MAR-2013<br/>24-MAR-2013</td> <td>iod: 2 Irollment Rule: User ID FAISUSR FAISUSR FAISUSR</td> <td>01410<br/>System or<br/>Manual<br/>M<br/>M</td> <td></td> | S Adjusted 12.000 9.000                           | Consortium<br>Indicator | Per<br>Er<br>Activity Date<br>24-MAR-2013<br>24-MAR-2013                | iod: 2 Irollment Rule: User ID FAISUSR FAISUSR FAISUSR | 01410<br>System or<br>Manual<br>M<br>M  |                         |  |
| Code Code Cold Code Code Code Code Code Code Code Cod                                                                                                    | on Middleware Forms Services: C<br>ions Block Item Record Query<br>C C C C C C C C C C C C C C C C C C C                                                                                                     | Open > ROAENRL         / Tools Help         Image: Second state state sta                                                                                                    | ancial Aid Hour<br>Bill<br>12.000<br>12.000                                                                                                    | *\$ Adjusted 12.000 6.000 9.000                   | Consortium<br>Indicator | Per<br>Er<br>Activity Date<br>24-MAR-2013<br>24-MAR-2013<br>24-MAR-2013 | iod: 2 Irollment Rule:                                 | 01410  System or Manual  M M M          |                         |  |
| Code Code Code Code Code Code Code Code                                                                                                    | on Middleware Forms Services: C<br>ions Block Item Record Query<br>C C C C C C C C C C C C C C C C C C C                                                                                                     | Dpen > ROAENRL         / Tools Help         I I I I I I I I I I I I I I I I I I I                                                                                                    |                                                                                                    | Adjusted       12.000       9.000                 | Consortium<br>Indicator | Per<br>Er<br>Activity Date<br>24-MAR-2013<br>24-MAR-2013                | iod: 2 Irollment Rule:                                 | 01410<br>System or<br>Manual<br>M<br>M  |                         |  |

- Financial Aid By Date
  - This window allows you to view and update the Attending Hour enrollment load for each Enrollment Rule for the aid year.
  - Data updated either manually or by running RSRENRL Financial Aid Enrollment Hours process allows insert or update on single or multiple Enrollment Rules

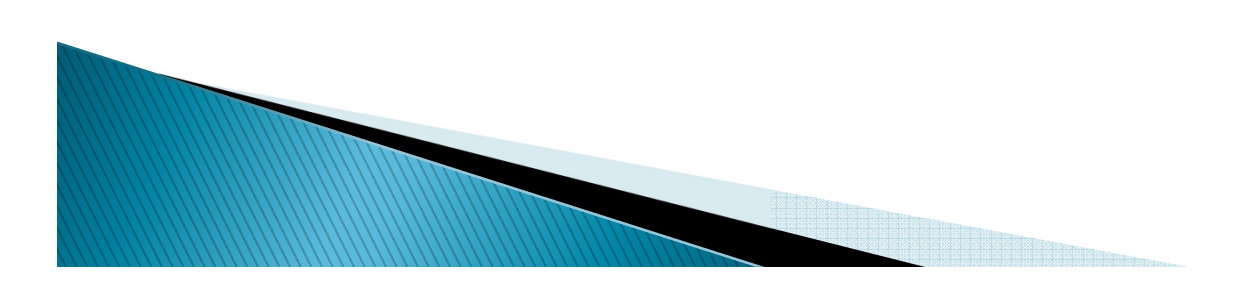

| 🛓 Oracle Fusion                                | Middleware Forms Services: | Open > ROAENRL                 |                                         | 11     |          |               | 1       |           | X                   |
|------------------------------------------------|----------------------------|--------------------------------|-----------------------------------------|--------|----------|---------------|---------|-----------|---------------------|
| Eile Edit Option                               | s Block Item Record Que    | ery <u>T</u> ools <u>H</u> elp |                                         |        |          |               |         | ORAC      | CLE.                |
|                                                |                            |                                |                                         |        |          |               |         |           |                     |
| ≝ Financial Aid Enrollment ROAENRL 8.15 (SEED) |                            |                                |                                         |        |          |               |         |           |                     |
| Aid Year:                                      | 1314 <b>T</b> ID: A00010   | 0122 🔹 Add-In Edit             |                                         |        |          | Period:       |         | •         |                     |
|                                                |                            |                                |                                         |        |          | Enrollment R  | ule:    |           |                     |
| 🔞 Financial Aid E                              | nrollment by Date ROAENR   | L 8.15 (SEED) 300000           | ~~~~~~~~~~~~~~~~~~~~~~~~~~~~~~~~~~~~~~~ |        |          |               |         |           | $\mathbf{F} \times$ |
|                                                |                            | 1                              |                                         |        |          |               |         |           |                     |
| Term                                           | Enrollment                 | Attend                         | Credit                                  | Bill   | Adjusted |               |         | System or |                     |
| Code                                           | Rule                       | Date                           | Hours                                   | Hours  | Hours    | Activity Date | User ID | Manual    |                     |
| 201410                                         | STANDARD                   | 23-SEP-2013                    | 12.000                                  | 12.000 | 12.000   | 24-MAR-2013   | FAISUSR | м         |                     |
| 201410                                         | REPEAT                     | 23-SEP-2013                    | 12.000                                  | 12.000 | 6.000    | 24-MAR-2013   | FAISUSR | Μ         |                     |
| 201410                                         | STATE                      | 13-SEP-2013                    | 12.000                                  | 12.000 | 9.000    | 24-MAR-2013   | FAISUSR | м         |                     |
|                                                |                            |                                |                                         |        |          |               |         |           |                     |
|                                                |                            |                                |                                         |        |          |               |         |           |                     |
|                                                |                            |                                |                                         |        |          |               |         |           |                     |
|                                                |                            |                                |                                         |        |          |               |         |           |                     |
|                                                |                            |                                |                                         |        |          |               |         |           |                     |
|                                                |                            |                                |                                         |        |          |               |         |           | 8                   |
|                                                |                            |                                |                                         |        |          |               |         |           |                     |
|                                                |                            |                                |                                         |        |          |               |         |           |                     |
|                                                |                            |                                |                                         |        |          |               |         |           |                     |
|                                                |                            |                                |                                         |        |          |               |         |           |                     |
|                                                |                            |                                |                                         |        |          |               |         |           | •                   |
| Close                                          |                            |                                |                                         |        |          |               |         |           |                     |
| Term Code: press                               | LIST for valid codes       |                                |                                         |        |          | 55.           |         |           |                     |
| Record: 4/4                                    | List of Va                 | Ilu     <08C>                  |                                         |        |          |               |         |           |                     |
|                                                |                            |                                |                                         |        | -        |               |         |           |                     |

- Financial Aid Enrollment By Period
  - The Financial Aid Hours by Period block will display each Enrollment Rule defined for the aid year for each Period that is part of the students aid period.
  - Only the Enrollment Rules which have been frozen manually or by running the RSRENRL process will have numerical Credit, Bill, and Adjusted hours.
  - Enrollment Rules for the aid year which have not been frozen will contain a *NULL value for the* Credit, Bill, and Adjusted hours.

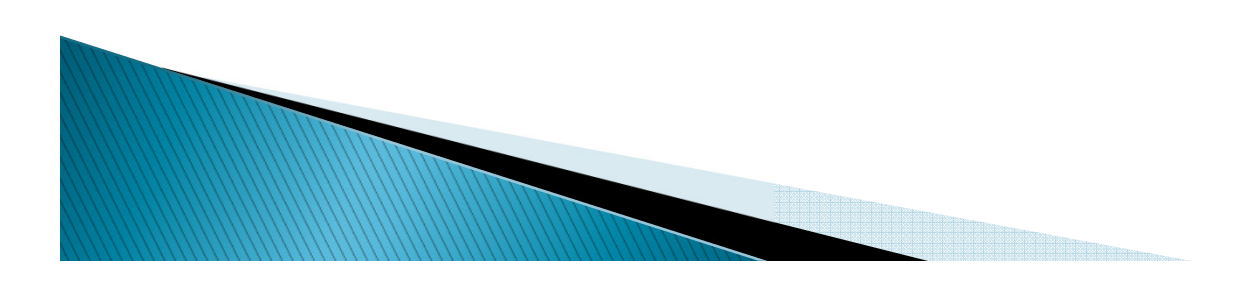

| Solution Middleware F           | orms Services: Open > ROAEN | RL                |           |          |                  |          |
|---------------------------------|-----------------------------|-------------------|-----------|----------|------------------|----------|
| Eile Edit Options Block Item    | Record Query Tools Help     |                   |           |          |                  | ORACLE   |
| ( 🖬 🔊 🖹 i 🏓 📢 🔁 🗟 i             | 🎓 ফ   💱 📾 😣   💁   j         | 🗏   🔍 💽   🎼 ( 🚸   | 🖗   🕲   🏺 | Х        |                  |          |
| Binancial Aid Enrollment RO     | AENRL 8.15 (SEED)           |                   |           |          |                  | ≚ X      |
|                                 |                             |                   |           |          |                  |          |
| Aid Year: 1314                  | ID: A00010122 TAdd-I        | n Edit            |           |          | Period:          |          |
|                                 |                             |                   |           |          | Enrollment Rule: |          |
| B Financial Aid Enrollment by F | Period ROAENRL 8.15 (SEED   | ) 000000000000000 |           |          |                  | ××       |
| Financial Aid Hours b           | by Period                   |                   |           |          |                  |          |
|                                 | Envellment                  | Credit            | Bill      | Adjusted |                  |          |
| Period                          | Rule                        | Hours             | Hours     | Hours    |                  |          |
| 201420                          | STANDARD                    |                   |           |          |                  |          |
| 201420                          | FEDERAL                     |                   |           |          |                  | 8        |
| 201420                          | REPEAT                      |                   |           |          |                  |          |
| 201420                          | STATE                       |                   |           |          |                  |          |
| 201410                          | STANDARD                    | 12.000            | 12.000    | 12.000   |                  |          |
| 201410                          | FEDERAL                     |                   |           |          |                  |          |
|                                 |                             |                   |           |          |                  |          |
| Financial Aid Attendi           | ng by Period                | 7                 |           |          |                  |          |
|                                 | Enrollment                  | Attend            | Credit    | Bill     | Adjusted         |          |
| Period                          | Rule                        | Date              | Hours     | Hours    | Hours            |          |
| 201410                          |                             | 23-SEP-2013       | 12.000    | 12.000   | E 000            |          |
| 201410                          | STATE                       | 13-SEP-2013       | 12.000    | 12.000   | 9 000            |          |
| 201410                          |                             |                   | 12.000    | 12.000   |                  |          |
|                                 |                             |                   |           |          |                  |          |
|                                 |                             |                   |           |          |                  | <b>•</b> |
|                                 |                             |                   |           | <u> </u> |                  | •        |
| Period                          |                             |                   |           | ~~~~~    | 55               |          |
| Record: 1/?                     | <0                          | ISC>              |           |          |                  |          |
|                                 |                             |                   |           | -        |                  |          |

- Current Enrollment by Date (Student) Displays credit, bill and adjusted hours for each enrollment rule based on Attend Date from the students registration record
- Current Hours by Period (Student) displays credit, bill and adjusted hours for each enrollment rule. No enrollment will show hours as Null

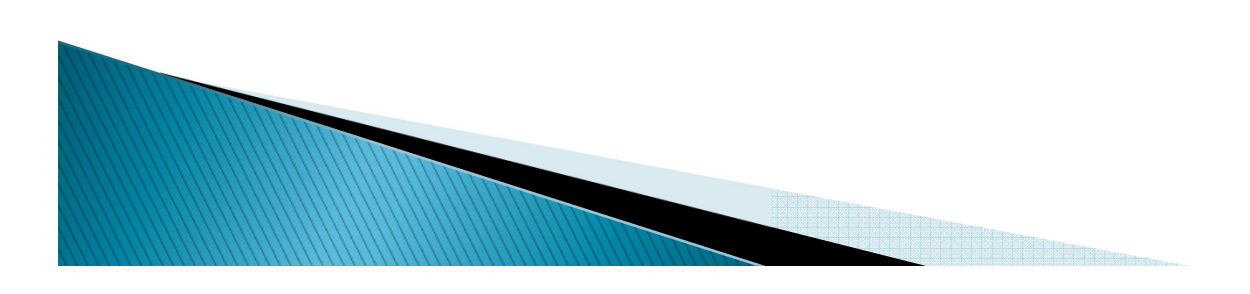

| Financial Aid Enrollmer | nt ROAENRL 8.14.2 ( | FIN-CIT)          |               |                   |                             |  |
|-------------------------|---------------------|-------------------|---------------|-------------------|-----------------------------|--|
| Aid Year: 1112          | ID: A00022396 🔻     | Student402 Test40 | )2            |                   | Period:<br>Enrollment Rule: |  |
| Current Enrollment by   | Date ROAENRL 8.14   | .2 (FIN-CIT) 2003 |               |                   |                             |  |
|                         |                     |                   |               |                   |                             |  |
| Enrollment<br>Rule      | Attend<br>Date      | Credit<br>Hours   | Bill<br>Hours | Adjusted<br>Hours |                             |  |
| STANDARD                | 16-OCT-2011         | 13.000            | 13.000        | 13.000            |                             |  |
| REPEAT                  | 16-0CT-2011         | 9.000             | 9.000         | 9.000             |                             |  |
| STANDARD                | 15-AUG-2011         | 10.000            | 10.000        | 10.000            |                             |  |
| REPEAT                  | 15-AUG-2011         | 6.000             | 6.000         | 6.000             |                             |  |
|                         |                     |                   |               |                   |                             |  |
|                         |                     |                   |               |                   |                             |  |
|                         |                     |                   |               |                   |                             |  |
|                         |                     |                   |               |                   |                             |  |
|                         |                     |                   |               |                   |                             |  |
|                         |                     |                   |               |                   |                             |  |
|                         |                     |                   |               |                   |                             |  |
|                         |                     |                   |               |                   |                             |  |
|                         |                     |                   |               |                   |                             |  |
|                         |                     |                   |               |                   |                             |  |
|                         |                     |                   |               |                   |                             |  |
|                         |                     |                   |               |                   |                             |  |
| Close )                 |                     |                   |               |                   |                             |  |

| 😤 Financial Aid Enrollment | t ROAENRL 8.14.2 (FIN-CI | T)                  |               |                   |                             | <u>ک</u>                         |
|----------------------------|--------------------------|---------------------|---------------|-------------------|-----------------------------|----------------------------------|
| Aid Year: 1112 💌           | ID: A00022396 Stude      | nt402 Test402       |               |                   | Period:<br>Enrollment Rule: |                                  |
| 🙀 Current Enrollment by F  | Period ROAENRL 8.14.2 (F | FIN-CIT) (2000/2000 | 000000000000  |                   |                             | 00000000000000000000000000000€ ≥ |
| Current Hours by           | Period                   |                     |               |                   |                             |                                  |
| Period                     | Enrollment Rule          | Credit<br>Hours     | Bill<br>Hours | Adjusted<br>Hours |                             |                                  |
| SPRING 2012                | STANDARD                 |                     |               |                   |                             | <u> </u>                         |
| SPRING 2012                | REPEAT                   |                     |               |                   |                             |                                  |
| FALL 2011                  | STANDARD                 | 13.000              | 13.000        | 13.000            |                             | 2                                |
| FALL 2011                  | REPEAT                   | 9.000               | 9.000         | 9.000             |                             |                                  |
|                            |                          |                     |               |                   |                             |                                  |
|                            |                          |                     |               |                   |                             | •                                |
| Current Attending          | ı by Period              |                     |               |                   |                             |                                  |
|                            | , _ ,                    | Attend              | Credit        | Bill              | Adjusted                    |                                  |
| Period                     | Enrollment Rule          | Date                | Hours         | Hours             | Hours                       |                                  |
| FALL 2011                  | STANDARD                 | 16-0CT-2011         | 13.000        | 13.000            | 13.000                      | <u> </u>                         |
| FALL 2011                  | REPEAT                   | 16-0CT-2011         | 9.000         | 9.000             | 9.000                       |                                  |
| FALL 2011                  | STANDARD                 | 15-AUG-2011         | 10.000        | 10.000            | 10.000                      | 2                                |
| FALL 2011                  | REPEAT                   | 15-AUG-2011         | 6.000         | 6.000             | 6.000                       | 6                                |
|                            |                          |                     |               |                   |                             |                                  |
|                            |                          |                     |               |                   |                             | •                                |
| Close                      |                          |                     |               |                   |                             |                                  |
|                            |                          |                     |               |                   |                             |                                  |

- Current Hours Schedule Enrollment by Course (Student)
  - Withdrawal Counted field is used if 'Count Withdrawal Status as Repeat Attempt' is checked and Not Counted field is the number of repeats allowed, minus the Withdrawal Counted field. <u>Remember it is</u> <u>the Withdrawal Registration Status on ungraded courses that is affected</u>
  - Attendance Verified If the Last Date of Attendance is populated for the student/course on the SFAALST form, the Attendance Verified indicator will be checked (Y).
  - The Counts in Program and Remedial Course indicators are reserved for future use. The Counts in Program field will be checked (Y) for each course for every student <u>at this time</u>.

| 🔞 Financial A              | id Enrolln                      | nent ROA                         | ENRL 8.14                             | .2 (FIN-CIT)                          |                                             |                                       |                                           |                          |                               |                          |                                                                            | _≚× |
|----------------------------|---------------------------------|----------------------------------|---------------------------------------|---------------------------------------|---------------------------------------------|---------------------------------------|-------------------------------------------|--------------------------|-------------------------------|--------------------------|----------------------------------------------------------------------------|-----|
| Aid Year:                  | 1112                            | ID: A00022396 Student402 Test402 |                                       |                                       |                                             |                                       |                                           | Period: Enrollment Rule: |                               |                          |                                                                            |     |
| 😨 Enrollment               | : by Cour:                      | se ROAEI                         | NRL 8.14.2                            | (FIN-CIT) 🖂                           |                                             |                                       |                                           | ******                   |                               |                          |                                                                            | ⊗≚× |
| CRN<br>16<br>Exclude       | Part of<br>Term<br>1<br>Section | Subject<br>Code<br>MATH          | Course<br>Number<br>501<br>urse Level | Start Date<br>15-AUG-2011<br>Excluded | End Date<br>14-DEC-2011<br>Attendance Verif | Credit<br>Hours<br>4.000<br>fied Cour | Billing<br>Hours<br>4.000<br>ts in Progra | CEU<br>N                 | Grading<br>Mode<br>S<br>Remed | Status<br>RE<br>ial Cour | Repeat Number<br>Withdrawal as Repeat<br>Counted Not Counted<br>2 2<br>rse |     |
| CRN<br>29<br>Exclude       | Part of<br>Term<br>1<br>Section | Subject<br>Code<br>ACCT          | Course<br>Number<br>401<br>urse Level | Start Date<br>15-AUG-2011<br>Excluded | End Date<br>14-DEC-2011<br>Attendance Verif | Credit<br>Hours<br>3.000<br>fied Coun | Billing<br>Hours<br>3.000<br>ts in Progra | CEU<br>N                 | Grading<br>Mode<br>S<br>Remed | Status<br>RE<br>ial Cour | Repeat Number<br>Withdrawal as Repeat<br>Counted Not Counted<br>1 1        |     |
| CRN<br>45<br>Exclude       | Part of<br>Term<br>1<br>Section | Subject<br>Code<br>HIST          | Course<br>Number<br>101<br>urse Level | Start Date<br>15-AUG-2011<br>Excluded | End Date<br>14-DEC-2011<br>Attendance Verif | Credit<br>Hours<br>3.000<br>fied Coun | Billing<br>Hours<br>3.000<br>ts in Progra | CEU<br>N                 | Grading<br>Mode<br>S<br>Remed | Status<br>RE<br>ial Cour | Repeat Number<br>Withdrawal as Repeat<br>Counted Not Counted<br>0 0        |     |
| CRN<br>8<br>CRN<br>Exclude | Part of<br>Term<br>3<br>Section | Subject<br>Code<br>BIOL<br>Cot   | Course<br>Number<br>801<br>urse Level | Start Date<br>16-OCT-2011<br>Excluded | End Date<br>14-DEC-2011<br>Attendance Verif | Credit<br>Hours<br>3.000<br>fied Coun | Billing<br>Hours<br>3.000<br>ts in Progra | CEU<br>N                 | Grading<br>Mode<br>S<br>Remed | Status<br>RE<br>ial Cour | Repeat Number<br>Withdrawal as Repeat<br>Counted Not Counted<br>0 0        | •   |
|                            |                                 |                                  |                                       |                                       |                                             |                                       |                                           |                          |                               |                          |                                                                            |     |

#### RFRFUND (Fund Description)

- Displays the Enrollment Rule value for fund selected
- ROPROLL (FA New Year Roll Process)
  - Rolls values for Enrollment Rule field/values for fund
- RORGRDE (Grade Exception Report)
  - Removed the Excluded Repeat Course value for each course listed

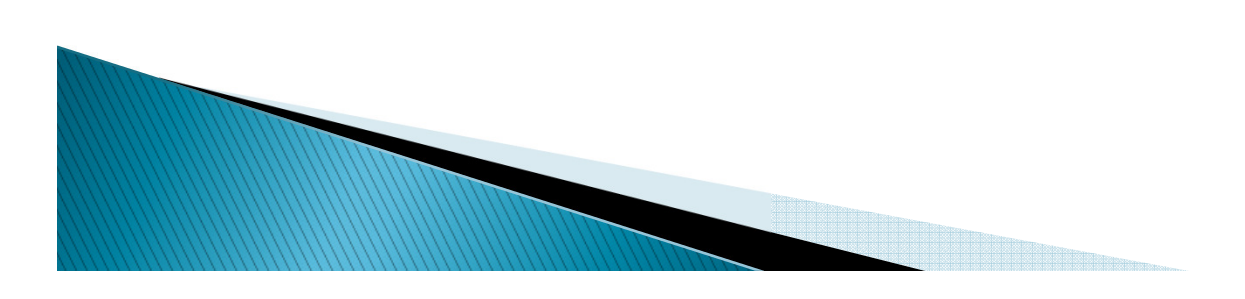

- **RORREGS** (Financial Aid Reg. Report)
  - Modified to consider the values of two existing parameters
    - When Parameter 03 Registration Report Type = A and Parameter 10 - Period is NOT NULL, the process returns all records for Parameter 10 - Period.
    - Output lists the credit, billing and adjusted hours by enrollment rule for the terms within each period.
- **RPBLMID** (CLM Disbursement Feed)

- Modified to use Enrollment Rule of STANDARD
- **RPRVDIS** (Disbursement Validation Report)
  - Modified to use the enrollment rules for the fund.

- **RPEDISB** (Disbursement Process)
  - Modified to use the Enrollment Rule associated with the fund being disbursed
- **RPEPELL** (PELL Calculation Process)
  - The RPEPELL program has been modified to use the Enrollment Rule associated with the Pell fund when calculating the Pell load
- **RPEPCKG** (Packaging Process)

 modified to use the Enrollment Rule defined for the fund when awarding TEACH Grants using Billing or Adjusted hours

- RRRAREQ (Applicant Requirements Report)
  - Modified to remove all logic used to display and calculate enrollment status
  - Updated the process to display the period budget group
- RRREXIT (Exit Interview Requirements)
  - Modified to use Enrollment Rule of STANDARD when evaluating student's enrollment or when the Consortium indicator has been checked and Financial Aid Hours are used.

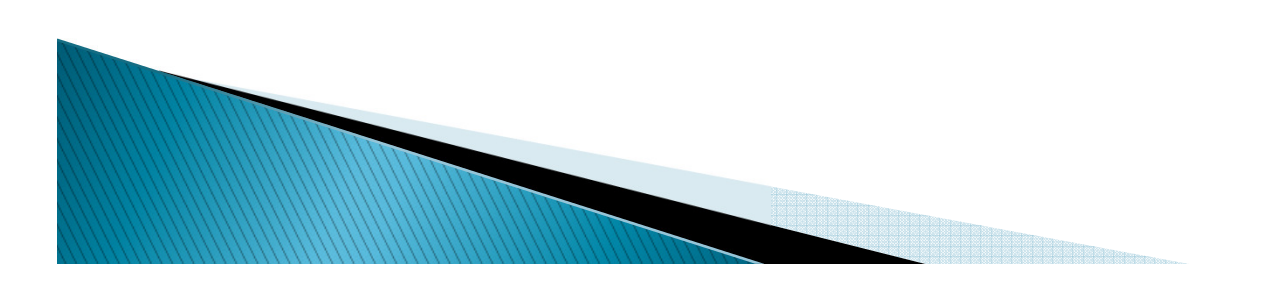

- **RSRENRL** (Financial Aid Enrollment Hours Process)
  - Calculates the Credit, Billing and Adjusted hours for each Enrollment Rule defined for aid year.
  - The Financial Aid Hours and Attending hours will be inserted/updated for each Enrollment Rule based on your parameter selections.
  - New Parameter 10-Enrollment Rule Code allows you to insert/update Financial Aid hours and Attending hours for a specific Enrollment Rule. If left blank all Enrollment Rules will be processed.

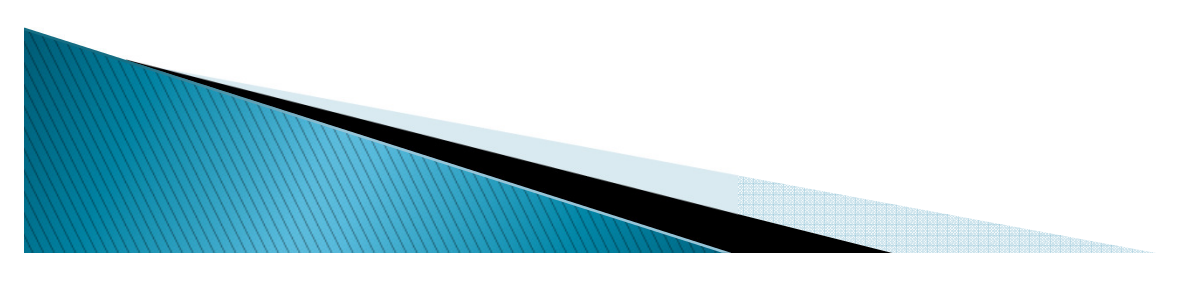

 FISAP logic will use the STANDARD enrollment rule when making the determination of Full or Less than Full Time Status

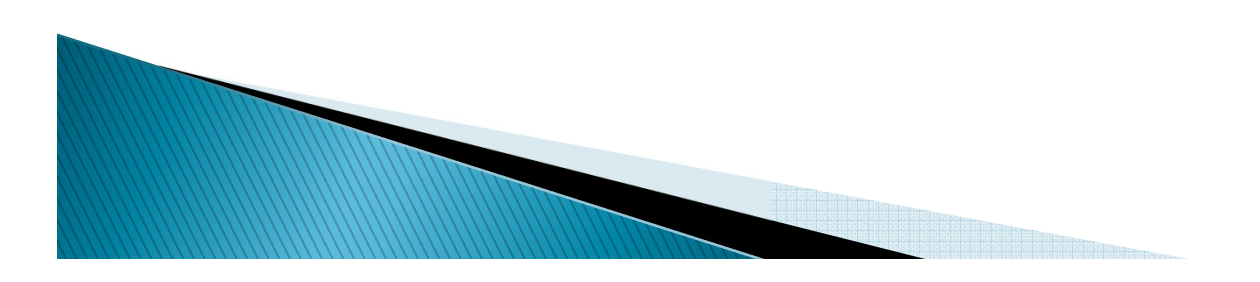

### Summary

- Background
- Required Setup
- Additional Setup Considerations
- Banner Repeat Logic
- Questions & Answers

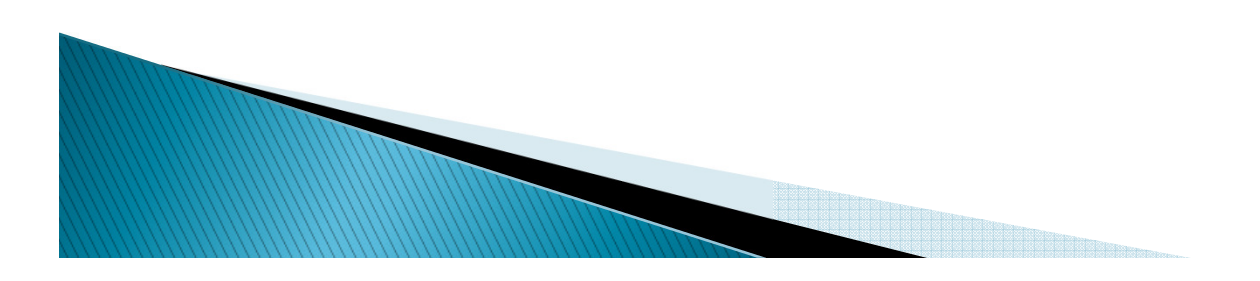

#### Questions

#### Thank you for your attendance

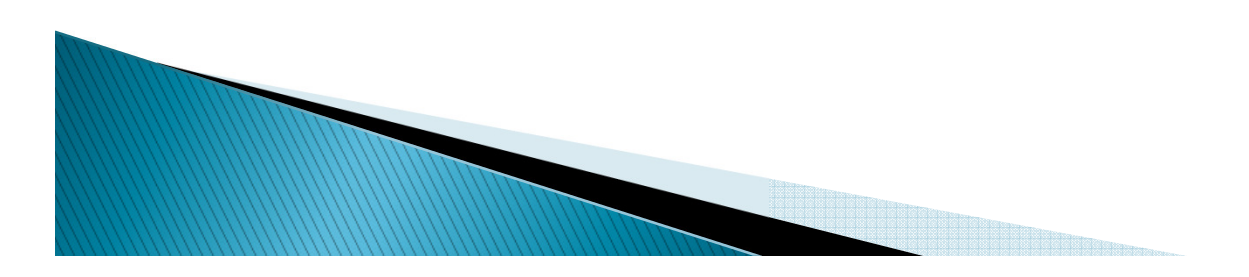